# Продажа обувных товаров

- Добавление товара
  - По штрих-коду/коду/артикулу товара и коду маркировки
  - По коду маркировки
  - Ошибки при работе с обувными товарами
- Проверка кода маркировки
- Разрешительный режим
- Оплата и закрытие чека

## Добавление товара

Обувные товары в чек могут быть добавлены 2-мя способами:

- при последовательном считывании штрих-кода/кода/артикула товара и кода маркировки,
- при считывании кода маркировки.

### По штрих-коду/коду/артикулу товара и коду маркировки

| ПРОДАЖА            | <b>№</b> 13 | V.4                                                 | 0.100-0400 27.10.20 |
|--------------------|-------------|-----------------------------------------------------|---------------------|
|                    |             |                                                     | _                   |
|                    | Скан        | ирование кода маркировки                            |                     |
|                    | От          | сканируйте код маркировки<br>'Туфли черные, p-p 36' |                     |
|                    |             | Отмена (ESC)                                        |                     |
|                    |             |                                                     |                     |
| Скидка: <b>0.0</b> | 0           | Сумма чека:                                         | 0.00                |

2. Считайте код маркировки, после чего товар будет добавлен в чек:

| О Мастер                                                                | касса 1 14:26<br>v.4.6.168-6406 27.10.20                              |
|-------------------------------------------------------------------------|-----------------------------------------------------------------------|
| ПРОДАЖА № 13                                                            |                                                                       |
| Туфли черные, р-р 36                                                    | 1 1990.00                                                             |
|                                                                         |                                                                       |
| Туфли черные, р-р 36                                                    | Отд 0                                                                 |
| 1.000 x 1990.00 - 0.00                                                  | = 1990.00                                                             |
| Скидка: <b>0.00 Сумм</b>                                                | а чека: 1990.00                                                       |
| астройками программы может быть предусмотрено отображение ста<br>Мастер | туса проверки кода маркировки в режиме формировани<br>касса 177 10:38 |
| ПРОДАЖА № 1                                                             | v.4.6.202-4172 10.03.22                                               |
| СИГАРЕТЫ WINSTON BLUE                                                   | <b>[M+]</b> 1 115.00                                                  |
| МОЛОКО БМК 2.5% 1Л П/П                                                  | <b>[M+]</b> 1.000 46.00                                               |
| Сметана, 350г, 15%, Белый замок                                         | [ <b>M</b> –] 1 89.00                                                 |
| Полуботинки мужские демисезонные FM21SS-17,                             | [ <b>M</b> –] 1.000 2599.00                                           |
| СИГАРЕТЫ WINSTON BLUE                                                   | [M] 1 125.00                                                          |
| СИГАРЕТЫ WINSTON BLUE                                                   |                                                                       |
|                                                                         |                                                                       |
| 1.000 x 125.00 - 0.00                                                   | отд. 2<br><b>= 125.00</b>                                             |

[M-] – проверка кода маркировки выполнена с отрицательным результатом, статус товара некорректен;
[M] – проверка кода маркировки не выполнена, статус товара не проверен.

3. Настройками программы может быть предусмотрено добавление в чек обуви, как обычного товара. При добавлении товара на экран будет выведен диалог:

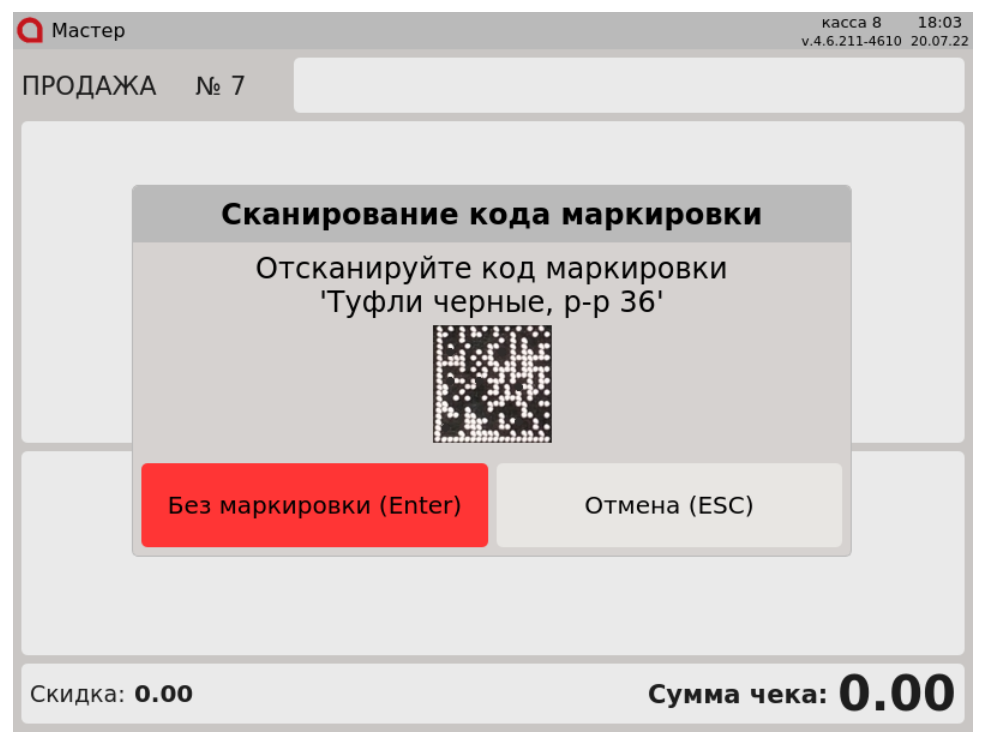

Для добавления обуви, как обычного товара, нажмите клавишу "Без маркировки". Для отказа от операции нажмите клавишу "Отмена".

#### По коду маркировки

1. Для добавления обувного товара в чек необходимо считать код маркировки. Если товар с таким кодом маркировки можно продавать, то он будет добавлен в чек:

| <b>О</b> мастер        | v.4.6.168-6406 27.10.20 |
|------------------------|-------------------------|
| ПРОДАЖА № 13           |                         |
| Туфли черные, р-р 36   | 1 1990.00               |
|                        |                         |
|                        |                         |
|                        |                         |
|                        |                         |
| Туфли черные п-р 36    |                         |
| туфли черные, р-р 50   |                         |
|                        | Отд. 0                  |
| 1.000 x 1990.00 - 0.00 | = 1990.00               |
| Скидка: <b>0.00</b>    | Сумма чека: 1990.00     |
|                        |                         |

Ошибки при работе с обувными товарами

| 1. | Если код маркировки не может быть считан (например, поврежден), то на экран будет вывед | цена ошибк | a:    |
|----|-----------------------------------------------------------------------------------------|------------|-------|
|    | ОМастер                                                                                 | касса 1    | 14:29 |
|    |                                                                                         |            |       |

|         |      |                                                             | v.4.6.168-6406 27.10.20 |
|---------|------|-------------------------------------------------------------|-------------------------|
| ПРОДАЖ  | KA N | le 14                                                       |                         |
|         |      |                                                             |                         |
|         |      | Ошибка сканирования                                         |                         |
|         | C    | Эшибка считывания кода маркировки<br>повторите сканирование | 1,                      |
|         |      | Отмена (ESC)                                                |                         |
|         |      |                                                             |                         |
| Скидка: | 0.00 | Сумма ч                                                     | ека: 0.00               |

Повторите сканирование кода маркировки. При повторении ошибки следует заменить товар или обратиться в службу технической поддержки. 2. Если в чек добавляется товар, который был продан, то на экран будет выведена ошибка:

| 🖸 Мастер |      |        |       |                         | KaC<br>v.4.6.1 | ca 1<br>68-6406 : | 12:55<br>27.10.20 |
|----------|------|--------|-------|-------------------------|----------------|-------------------|-------------------|
| ПРОДАЖ   | (AN  | ₀ 13   |       |                         |                |                   |                   |
|          |      |        |       |                         |                |                   |                   |
|          |      |        |       |                         |                |                   |                   |
|          |      |        |       | Ошибка                  |                |                   |                   |
|          | Код  | қ марн | киров | ки уже был зар<br>ранее | регистрирован  |                   |                   |
|          |      |        |       | OK (Enter)              |                |                   | _                 |
|          |      |        |       |                         |                |                   |                   |
|          |      |        |       |                         |                |                   |                   |
| Скидка:  | 0.00 |        |       |                         | Сумма чека:    | 0.0               | 0                 |

Нажмите "Ввод", чтобы закрыть сообщение. Товар не будет добавлен в чек.

 Каждую единицу обувного товара с кодом маркировки нужно добавлять отдельно, применение модификатора "Изменение количества" для таких товаров запрещено:

| товаров запре | ещено:       |                      |                    | ка                  | acca 1 14:32            |
|---------------|--------------|----------------------|--------------------|---------------------|-------------------------|
| О мастер      |              |                      |                    | v.4.6               | 168-6406 27.10.20       |
| ПРОДАЖ        | KA № 14      |                      |                    |                     |                         |
| Туфли чер     | рные, р-р 36 |                      |                    |                     | 1 1990.00               |
|               |              |                      |                    |                     |                         |
|               |              | Оші                  | ибка               |                     |                         |
|               | Изм          | енение коли<br>запре | чества д.<br>ещено | ля обуви            |                         |
| Туфлі         |              | OK (E                | Enter)             |                     |                         |
| 1.000         | x 1990.      | <b>00 -</b> 0.00     |                    | = 19                | отд. 0<br><b>990.00</b> |
| Скидка:       | 0.00         |                      | Сумм               | іа чека: <b>199</b> | 0.00                    |

4. Нельзя добавить несколько одинаковых обувных товаров в чек, сканируя один и тот же код маркировки. Каждый код маркировки обувных товаров уникален, поэтому не может быть добавлен в чек несколько раз. При попытке считать несколько раз один и тот же код маркировки в одном чеке, на экоан булет выведена ощибка:

| О Мастер  | предена ошнона. |                                 |                  | касс<br>v.4.6.16 | al 14:35<br>8-6406 27.10.20 |
|-----------|-----------------|---------------------------------|------------------|------------------|-----------------------------|
| ПРОДАЖ    | (A № 14         |                                 |                  |                  |                             |
| Туфли чер | оные, р-р 36    |                                 |                  |                  | 1 1990.00                   |
|           |                 |                                 |                  |                  |                             |
|           |                 | Ошибк                           | a                |                  |                             |
|           | Позици          | я с таким кодом<br>есть в докуі | маркиро<br>менте | вки уже          |                             |
| Туфлі     |                 | OK (Ente                        | er)              |                  |                             |
|           |                 |                                 |                  |                  |                             |
| 1.000     | x 1990.         | <b>)0 -</b> 0.00                |                  | = 19             | отд. 0<br>90.00             |
| Скидка:   | 0.00            |                                 | Сумма че         | ка: 1990         | 0.00                        |

Нажмите "Ввод", чтобы закрыть сообщение, и продолжите формирование товарной части чека.

5. Если товар по коду маркировки не найден, то на экран будет выведено предупреждение:

| 🖸 Мастер |          |                                         | касса 1 14:36<br>v.4.6.168-6406 27.10.20 |
|----------|----------|-----------------------------------------|------------------------------------------|
| продаж   | (A № 15  |                                         |                                          |
|          |          | Прелупрежление                          |                                          |
|          |          | предупреждение                          |                                          |
|          | Товар со | ) штрих-кодом '46070477974<br>не найден | 7500'                                    |
|          |          | OK (Enter)                              |                                          |
|          |          |                                         |                                          |
|          |          |                                         |                                          |
| Скидка:  | 0.00     | Сумма                                   | а чека: 0.00                             |

Нажмите "Ввод", чтобы закрыть сообщение, затем последовательно отсканируйте штрих-код/кода/артикула товара и код маркировки.

## Проверка кода маркировки

Чтобы исключить повторную продажу одного и того же обувного товара, выполняется проверка на факт продажи в БД кассы, а также дополнительная проверка на кассовом сервере.

1. Если проверяемый товар не был продан ранее и на сервере отсутствует запрет на продажу, то такой товар будет добавлен в чек:

| 1 1990.00           |
|---------------------|
|                     |
|                     |
|                     |
|                     |
|                     |
|                     |
|                     |
|                     |
| Отд. 0              |
| = 1990.00           |
| Сумма чека: 1990.00 |
|                     |

| 2. | Если в чек доба<br>О Мастер                   | вляется товар, ко                    | торый бь            | іл продан, то на экран будет     | выведена ошибка:                             | cal 12:06                                          |                          |
|----|-----------------------------------------------|--------------------------------------|---------------------|----------------------------------|----------------------------------------------|----------------------------------------------------|--------------------------|
|    | ПРОДАЖИ                                       | A № 10                               |                     |                                  | V.4.6.1                                      | 61-5986 22.07.20                                   |                          |
|    |                                               |                                      |                     | Ошибка                           |                                              |                                                    |                          |
|    |                                               | Товар с                              | тако                | й акцизной мар<br>продан         | кой уже был                                  |                                                    |                          |
|    |                                               |                                      |                     | OK (Enter)                       |                                              |                                                    |                          |
|    |                                               |                                      |                     |                                  |                                              |                                                    |                          |
|    | Скидка: С                                     | 0.00                                 |                     |                                  | Сумма чека:                                  | 0.00                                               |                          |
| 3. | Продать этот то<br>Если код марки<br>О Мастер | вар повторно нее<br>ровки обувного т | озможно<br>овара уж | ).<br>е зарезервирован на другой | кассе в чеке продажи/возвј<br>кас<br>v.4.6.1 | оата, то на экра<br>са 1 12:08<br>61-5986 22.07.20 | н будет выведена ошибка: |
|    | продажл                                       | A № 10                               |                     |                                  |                                              | _                                                  |                          |
|    |                                               |                                      |                     | Ошибка                           |                                              |                                                    |                          |
|    |                                               | Товар с                              | тако                | й акцизной мар<br>зарезервирован | кой уже был<br>I                             |                                                    |                          |
|    |                                               |                                      |                     | OK (Enter)                       |                                              |                                                    |                          |
|    |                                               |                                      |                     |                                  |                                              |                                                    |                          |
|    |                                               |                                      |                     |                                  |                                              |                                                    |                          |
|    | Скидка: С                                     | 0.00                                 |                     |                                  | Сумма чека:                                  | 0.00                                               |                          |

| 4. | Если код марк<br>🔵 Мастер | ировки обувног | о товара ото             | сутствует в списке разрешен                          | ных к продаже, то на экран<br>ка<br>v.4.6.1 | будет выведена ошиб<br>сса 1 12:06<br>61-5986 22.07.20 |
|----|---------------------------|----------------|--------------------------|------------------------------------------------------|---------------------------------------------|--------------------------------------------------------|
|    | ПРОДАЖ                    | (A № 10        |                          |                                                      |                                             |                                                        |
|    |                           |                |                          |                                                      |                                             |                                                        |
|    |                           |                |                          | Ошибка                                               |                                             |                                                        |
|    |                           | Товар          | с такой                  | й акцизной марн<br>к продаже                         | кой запрещен                                |                                                        |
|    |                           |                |                          | OK (Enter)                                           |                                             |                                                        |
|    |                           |                |                          |                                                      |                                             |                                                        |
|    |                           |                |                          |                                                      |                                             |                                                        |
|    | Скидка:                   | 0.00           |                          |                                                      | Сумма чека:                                 | 0.00                                                   |
| 5. | Если штрих-ко<br>О Мастер | д для проверки | в белом спі              | иске отсутствует, то на экран                        | будет выведена ошибка:<br>как<br>v.4.6.1    | cal 11:55<br>61-5986 22.07.20                          |
|    | ПРОДАЖ                    | KA № 10        |                          |                                                      |                                             |                                                        |
|    |                           |                |                          |                                                      |                                             |                                                        |
|    |                           |                |                          | Ошибка                                               |                                             |                                                        |
|    |                           | Товар<br>к про | с такої<br>даже.<br>пров | й акцизной мари<br>Не заполнен шт<br>ерки в белом сп | кой запрещен<br>рих-код для<br>иске         |                                                        |
|    |                           |                |                          | OK (Enter)                                           |                                             |                                                        |
|    |                           |                |                          |                                                      |                                             |                                                        |
|    | Скилка                    | 0.00           |                          |                                                      |                                             | 0.00                                                   |

|                    |                                         |                                                                    | Кас<br>v.4.6.1                            | cal 11:5<br>61-5986 22.07 |
|--------------------|-----------------------------------------|--------------------------------------------------------------------|-------------------------------------------|---------------------------|
| ПРОДАЖА            | Nº 10                                   |                                                                    |                                           |                           |
| _                  |                                         |                                                                    |                                           |                           |
|                    |                                         | Ошибка                                                             |                                           |                           |
|                    | Товар с такс<br>к продаже<br>акцизной г | ой акцизной марк<br>е. Не найдено со<br>марки и штрих-ко<br>списке | кой запрещен<br>ответствие<br>ода в белом |                           |
|                    |                                         | OK (Enter)                                                         |                                           |                           |
|                    |                                         |                                                                    |                                           |                           |
|                    |                                         |                                                                    |                                           |                           |
| Скидка: <b>0.0</b> | 0                                       |                                                                    | Сумма чека:                               | 0.00                      |
| Если проверить ст  | атус кода маркировки                    | и не удалось, то на экран буде                                     | т выведена ошибка:<br>кас                 | cal 11:2                  |
| ПРОЛАЖА            | N₀ 10                                   |                                                                    | v.4.6.1                                   | 61-5986 22.07             |
|                    |                                         |                                                                    |                                           |                           |
|                    |                                         |                                                                    |                                           |                           |
|                    |                                         |                                                                    |                                           |                           |
|                    |                                         | Ошибка                                                             |                                           |                           |
|                    | Неизвестны                              | <b>Ошибка</b><br>ый статус акцизн<br>сервере                       | ой марки на                               |                           |
|                    | Неизвестны                              | <b>Ошибка</b><br>ый статус акцизн<br>сервере<br>ОК (Enter)         | ой марки на                               |                           |
|                    | Неизвестны                              | <b>Ошибка</b><br>ый статус акцизн<br>сервере<br>ОК (Enter)         | ой марки на                               |                           |
|                    | Неизвестны                              | <b>Ошибка</b><br>ый статус акцизн<br>сервере<br>ОК (Enter)         | ой марки на                               |                           |

# Разрешительный режим

Настройками программы предусмотрена возможность использования разрешительного режима – обязательной дополнительной проверки кода маркировки в системе цифровой маркировки "Честный знак".

| (i) | Если в кассовой программе заданы некорректные настройки для использования разрешительного режима, то на экран буде<br>уведомление: | ≥т выведено |
|-----|----------------------------------------------------------------------------------------------------|-------------|
|     |                                                                                                    |             |

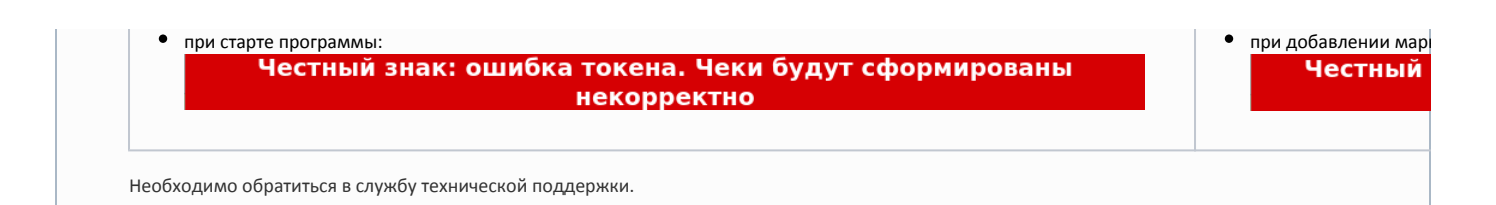

1. Если был отсканирован корректный и валидный код маркировки, проверяемый товар не был продан ранее и разрешен к продаже, то такой товар будет добавлен в чек:

| ПРОДАЖА № 1<br>Туфли черные, p-p 36<br>Туфли черные, p-p 36<br>от,<br>1.000 x 1990.00 - 0.00 = 1990.0<br>Скидка: 0.00 Сумма чека: 1990.0<br>Скидка: 0.00 Сумма чека: 1990.0<br>Скидка: 0.00 Сумма чека: 1990.0<br>Скидка: 0.00 Сумма чека: 1000.0<br>Скидка: 0.00 Сумма чека: 1000.0<br>Скидка: 0.00 Сумма чека: 0.00 Сумма чека: 0 |
|----------------------------------------------------------------------------------------------------|
| Туфли черные, р-р 36   0     Туфли черные, р-р 36   от,     1.000 x 1990.00 - 0.00   = 1990.00     Скидка: 0.00   Сумма чека: 1990.00     Скидка: 0.00   Сумма чека: 1990.00     Скидка: 0.00   Сумма чека: 1990.00     ПРОДАЖА № 1   1                                                                                                    |
| Туфли черные, р-р 36   отл     1.000 x 1990.00 - 0.00   = 1990.00     Скидка: 0.00   Сумма чека: 1990.00     Скидка: 0.00   Сумма чека: 1990.00     Скидка: 0.00   Сумма чека: 1990.00     Спи нет связи с сервером системы "Честный знак", то на экран будет выведена ошибка:   касса 240 година     ПРОДАЖА   № 1                                                                                                    |
| Скидка: 0.00 Сумма чека: 1990.0<br>Если нет связи с сервером системы "Честный знак", то на экран будет выведена ошибка:<br>Мастер касса 240 г<br>у.4.6.212-4666 10<br>ПРОДАЖА № 1                                                                                                    |
| Если нет связи с сервером системы "Честный знак", то на экран будет выведена ошибка:<br>Мастер касса 240 1<br>v.4.6.212-4666 10<br>ПРОДАЖА № 1                                                                                                    |
| ПРОДАЖА № 1                                                                                                    |
|                                                                                                    |
|                                                                                                    |
| Ошибка                                                                                                    |
| Не удалось выполнить проверку кода<br>маркировки (Ошибка соединения с<br>сервером)                                                                                                    |
| OK (Enter)                                                                                                    |
|                                                                                                    |
| Скидка: 0.00 Сумма чека: 0.0                                                                                                    |

Настройками программы предусмотрена возможность игнорировать ошибки обращения к серверу системы "Честный знак". В этом случае ошибка не будет выведена на экран, товар будет добавлен в чек.

3. Если срок годности товара истек, то на экран будет выведена ошибка:

| 🔾 Мастер           |                                                      |                                                  | v                                   | касса 8<br>/.4.6.253-6518 | 08:51<br>28.03.24 |
|--------------------|------------------------------------------------------|--------------------------------------------------|-------------------------------------|---------------------------|-------------------|
| продажа            | Nº 1                                                 |                                                  |                                     |                           |                   |
|                    |                                                      |                                                  |                                     |                           |                   |
|                    | 0                                                    | шибка                                            |                                     |                           |                   |
|                    | Ошибка провер<br>позиции 'Туф<br>Товар с таким<br>пр | оки кода м<br>оли черные<br>окодом ма<br>осрочен | аркировки<br>, p-p 36'.<br>ркировки |                           |                   |
|                    | Oł                                                   | K (Enter)                                        |                                     |                           |                   |
|                    |                                                      |                                                  |                                     |                           |                   |
| Скидка: <b>0</b> . | 00                                                   |                                                  | Сумма чека                          | a: <b>0.(</b>             | )0                |

4. Если товар продан или код маркировки товара отсутствует в списке разрешенных к продаже, то на экран будет выведена одна из следующих ошибок:

| 🖸 Мастер |                      |                                                                       | кас<br>v.4.6.2               | ca 8 09:09<br>53-6518 28.03.24 | 🖸 Мастер         |                      |
|----------|----------------------|-----------------------------------------------------------------------|------------------------------|--------------------------------|------------------|----------------------|
| ПРОДАЖ   | (A № 1               |                                                                       |                              |                                | ПРОДАЖА          | . № 1                |
|          |                      |                                                                       |                              |                                |                  |                      |
|          |                      | Ошибка                                                                |                              |                                |                  |                      |
|          | Ошибк<br>пози<br>Код | ка проверки кода мар<br>ции 'Туфли черные, р<br>1 маркировки не в обо | жировки<br>5-р 36'.<br>ороте |                                |                  | Оши<br>по<br>Товар с |
|          |                      | OK (Enter)                                                            |                              |                                |                  |                      |
|          |                      |                                                                       |                              |                                |                  |                      |
|          |                      |                                                                       |                              |                                |                  |                      |
| Скидка:  | 0.00                 |                                                                       | Сумма чека:                  | 0.00                           | Скидка: <b>О</b> | .00                  |

| 5. | Если был отск<br>🔵 Мастер           | аниров       | ван некоррен                           | тный ко,                           | д маркировн                                              | и, то на экран                                                       | будет выведе                                                    | на ошибка:                       | acca 8 09:27                         |
|----|-------------------------------------|--------------|----------------------------------------|------------------------------------|----------------------------------------------------------|----------------------------------------------------------------------|-----------------------------------------------------------------|----------------------------------|--------------------------------------|
|    | -<br>ПРОДАЖ                         | ٨            | Nº 1                                   |                                    |                                                          |                                                                      |                                                                 | v.+.                             | 0.255-0510 20.05.24                  |
|    |                                     |              |                                        |                                    | Оц                                                       | іибка                                                                |                                                                 |                                  |                                      |
|    |                                     |              | Ошиб<br>поз<br>Ко                      | ока п<br>иции<br>од ма             | роверк<br>1 'Туфл<br>ркиров                              | и кода м<br>и черны<br>ки неко                                       | аркиро<br>е, р-р 36<br>рректен                                  | вки<br>5'.<br>1                  |                                      |
|    |                                     |              |                                        |                                    | OK                                                       | (Enter)                                                              |                                                                 |                                  |                                      |
|    |                                     |              |                                        |                                    |                                                          |                                                                      |                                                                 |                                  |                                      |
|    | Скидка:                             | 0.00         | )                                      |                                    |                                                          |                                                                      | Суми                                                            | иа чека:                         | 0.00                                 |
|    | L                                   |              |                                        |                                    |                                                          |                                                                      | Cym                                                             |                                  | 0100                                 |
| 6. | Если отсканир<br>О Мастер           | ованні       | ый код марк                            | іровки т                           | овара не наі                                             | іден, то на экр                                                      | ан будет выве                                                   | едена ошибка<br>колодина<br>к.4. | acca 8 09:35<br>6.253-6518 28.03.24  |
| 6. | Если отсканир<br>О Мастер<br>ПРОДАЖ | ованні<br>КА | ый код марк<br>№ 1                     | іровки т                           | овара не наі                                             | іден, то на экр                                                      | ан будет выве                                                   | едена ошибка<br>к.4.             | acca 8 09:35<br>6.253-6518 28.03.24  |
| 6. | Если отсканир<br>О Мастер<br>ПРОДАЖ | бованні      | ый код марк<br>№ 1                     | іровки т                           | овара не наі                                             | іден, то на экр                                                      | ан будет выве                                                   | едена ошибка<br>v.4.             | acca 8 09:35<br>6.253-6518 28.03.24  |
| 6. | Если отсканир<br>О Мастер<br>ПРОДАЖ | КА           | ый код марк<br>№ 1                     | іровки т                           | овара не наі                                             | іден, то на экр<br>ІИБКА                                             | ан будет выве                                                   | едена ошибка<br>v.4.             | acca 8 09:35<br>6.253-6518 28.03.24  |
| 6. | Если отсканир<br>Мастер<br>ПРОДАЖ   | ∢А           | ый код марк<br>№ 1<br>Ошиб<br>Поз<br>∤ | іровки т<br>Эка п<br>иции<br>Сод м | овара не най<br>Оц<br>роверк<br>1 'Туфл<br>іаркиро       | іден, то на экр<br>І <b>ибка</b><br>и кода м<br>и черны<br>овки не і | ан будет выве<br>маркиро<br>е, р-р 36<br>найден                 | едена ошибка<br>v.4.             | xacca 8 09:35<br>6.253-6518 28.03.24 |
| 6. | Если отсканир<br>Мастер<br>ПРОДАЖ   | А            | ый код марк<br>№ 1<br>Ошиб<br>поз<br>∤ | іровки т<br>іка п<br>иции<br>(од м | овара не най<br>Оц<br>роверк<br>1 'Туфл<br>гаркиро<br>ОК | і <b>ибка</b><br>и кода м<br>и черны<br>овки не і<br>(Enter)         | ан будет выве<br>маркиро<br>е, р-р 36<br>найден                 | едена ошибка<br>v.4.             | xacca 8 09:35<br>6.253-6518 28.03.24 |
| 6. | Если отсканир<br>Мастер<br>ПРОДАЖ   | А            | ый код марк<br>№ 1<br>Ошиб<br>поз<br>∤ | іровки т<br>Ука п<br>ИЦИИ<br>ОД М  | овара не най<br>Ош<br>роверк<br>1 'Туфл<br>іаркиро<br>ОК | іден, то на экр<br>и кода м<br>и черны<br>овки не п<br>(Enter)       | ан будет выве<br>аа будет выве<br>аркиро<br>е, р-р 36<br>найден | едена ошибка<br>v.4.             | xacca 8 09:35<br>6.253-6518 28.03.24 |

7. Если был отсканирован невалидный код маркировки, то на экран будет выведена одна из следующих ошибок:

| 🖸 Мастер                                                   |                                                                         |                                                  |                                                                                                    | v                                                                                             | касса 8 09:4<br>.4.6.253-6518 28.03.                                         | 4<br>24    | 🖸 Мастер         |                  |
|------------------------------------------------------------|-------------------------------------------------------------------------|--------------------------------------------------|----------------------------------------------------------------------------------------------------|-----------------------------------------------------------------------------------------------|------------------------------------------------------------------------------|------------|------------------|------------------|
| ПРОДАЖА                                                    | № 1                                                                     |                                                  |                                                                                                    |                                                                                               |                                                                              |            | ПРОДАЖА          | A .              |
|                                                            |                                                                         |                                                  |                                                                                                    |                                                                                               |                                                                              |            |                  |                  |
|                                                            |                                                                         |                                                  | Ошибка                                                                                                    |                                                                                               |                                                                              |            |                  |                  |
|                                                            | Оши<br>по:<br>Код м                                                     | бка пр<br>зиции<br>ларкир<br>Г                   | ооверки кода м<br>'Туфли черные<br>оовки не проше<br>крипто подпис                                                            | аркировки<br>e, p-p 36'.<br>eл проверку<br>и                                                  |                                                                              |            |                  | У                |
|                                                            |                                                                         |                                                  | OK (Enter)                                                                                                    |                                                                                               |                                                                              | 1          |                  |                  |
|                                                            |                                                                         |                                                  |                                                                                                    |                                                                                               |                                                                              |            |                  |                  |
|                                                            |                                                                         |                                                  |                                                                                                    |                                                                                               |                                                                              |            |                  |                  |
| Скидка: <b>0.</b>                                          | 00                                                                      |                                                  |                                                                                                    | Сумма чека                                                                                    | a: <b>0.00</b>                                                               |            | Скидка: <b>0</b> | .00              |
| Скидка: <b>О.(</b><br>и был отсканиров<br>Мастер<br>РОДАЖА | <b>ОО</b><br><sup>зан код маркиј<br/>№ 1</sup>                          | ровки това                                       | ара, заблокированный одн                                                                                                    | Сумма чека<br>им из государственных в<br>к<br>v.4.0                                           | а: <b>О.ОО</b><br>ведомств, то на эн<br>гасса 8 10:06<br>5.253-6518 28.03.24 | кран будет | Скидка: О        | <b>.00</b><br>a: |
| Скидка: 0.0<br>мастер<br>РОДАЖА                            | ОО<br><sup>ван код маркиј</sup><br>№ 1                                  | ровки това                                       | ара, заблокированный одн<br>Ошибка                                                                                            | Сумма чека<br>им из государственных в<br>к<br>v.4.                                            | а: <b>О.ОО</b><br>ведомств, то на эн<br>гасса 8 10:06<br>5.253-6518 28.03.24 | аран будет | Скидка: О        | a:               |
| Скидка: 0.0<br>и был отсканироп<br>Мастер<br>IРОДАЖА       | оо<br><sup>ван код марки</sup><br>№ 1<br>Ошибн<br>пози<br>Това<br>забло | ровки това<br>капрс<br>иции ''<br>рста<br>окиров | ара, заблокированный одн<br><b>Ошибка</b><br>оверки кода ма<br>Туфли черные,<br>ким кодом мар<br>зан Роспотребн               | Сумма чека<br>имиз государственных в<br>колони<br>коровки<br>р-р 36'.<br>кировки<br>надзором  | а: <b>О.ОО</b>                                                               | фан будет  | Скидка: О        | a:               |
| Скидка: <b>О.</b><br>мастер<br>РОДАЖА                      | оо<br><sup>ван код марки</sup><br>№ 1<br>Ошибн<br>пози<br>Това<br>забло | ровки това<br>капрс<br>иции ''<br>рста<br>окиров | ара, заблокированный одн<br><b>Ошибка</b><br>оверки кода ма<br>Туфли черные,<br>ким кодом мар<br>зан Роспотребн<br>ОК (Enter) | Сумма чека<br>имизгосударственных в<br>к ч.4.<br>ркировки<br>р-р 36'.<br>кировки<br>надзором  | A: 0.00                                                                      | фан будет  | Скидка: О        | a:               |
| Скидка: <b>0.</b>                                          | оо<br><sup>ван код марки</sup><br>№ 1<br>Ошибн<br>пози<br>Това<br>забло | ровки това<br>иции ''<br>рста<br>окиров          | ара, заблокированный одн<br><b>Ошибка</b><br>Оверки кода ма<br>Туфли черные,<br>ким кодом мар<br>зан Роспотребн<br>ОК (Enter) | Сумма чека<br>им из государственных в<br>к.4.0<br>ркировки<br>р-р 36'.<br>кировки<br>надзором | A: 0.00                                                                      | аран будет | Скидка: О        | a:               |

Название ведомства может отличаться.

| Настройками г | программы предусм | отрена возможность до               | обавления товара в чек, если проверн             | ка кода марки   | ровки за   | вершилась с ошибкой: |
|---------------|-------------------|-------------------------------------|--------------------------------------------------|-----------------|------------|----------------------|
| 🖸 Мастер      |                   |                                     |                                                  | касса 240       | 14:51      |                      |
| ПРОДАЖ        | (A № 1            |                                     |                                                  | V.4.0.212-4000  | 5 10.08.22 |                      |
|               |                   |                                     |                                                  |                 |            |                      |
|               |                   | Выберите                            | едействие                                        |                 |            |                      |
|               | Не уда<br>марк    | алось выполн<br>ировки (Оши<br>серв | нить проверку кода<br>16ка соединения с<br>ером) |                 |            |                      |
|               | Продолж           | кить (Enter)                        | Отмена (ESC)                                     |                 |            |                      |
|               |                   |                                     |                                                  |                 |            |                      |
|               |                   |                                     |                                                  |                 |            |                      |
| Скидка:       | 0.00              |                                     | Сумма че                                         | ка: <b>0.</b> ( | 00         |                      |

Нажмите "Ввод", чтобы добавить товар в чек и продолжить формирование товарной части. Нажмите "Отмена", чтобы не добавлять товар в чек.

### Оплата и закрытие чека

Оплата и закрытие чека с обувными товарами происходят аналогично закрытию чека с обычным товаром. Оплата обувных товаров может быть выполнена любыми доступными на кассе типами оплаты. Подробнее про типы оплаты можно прочитать в разделе "Оплаты".